## ■データキングPC2 インストールガイド Windows8編 第1.1版

(32bit/64bit 共通)

本編は、Windows8専用のインストールガイドです (Winsows8.1 は別紙を参照下さい。) 他のWindowsバージョンは、専用のインストールガイドをご覧下さい。

## ※ご注意

DATAKING-PC2 インストール CD およびデータキング PC2 本体は、下記の手順に従って必要が あるまではパソコンにセットしないで下さい。

※必ずパソコンの管理者権限のあるユーザーでログインしてからインストールを行って下さい。

データキング PC2 のソフトウェアーおよびデータキング PC2 のデバイスドライバーのインストー ル方法は Windows のバージョン毎に記載してありますので、それぞれの手順でインストールを行 って下さい。

● Windows8 データキング P C 2 ソフトウェアーのインストール

インストール前に必ず windows update の作業を行って最新の状態にしてから作業を行って下さい。 (データキング PC2 のインストール作業中に Windows の更新が行われてしまい、本インストール が正常に行えない場合があるため)

Windows8の Update は、ディスクトップよりチャームを表示して→設定→コントロールパネル

(小さいアイコン表示)→ Windows Update の実行により行えます。 また、下記インストール作業中の再起動を行う際の電源メニューで「更新して再起動」と表示されて しまう場合は、Windows update が完了していない事を表しますので、Windows Update の作業をすべ て行って下さい。

Windows8 での追加作業は、次の2点となります。

ステップA. .NET Framework 3.5 (.NET 2.0 および 3.0 を含む)の有効化 ★必ずインターネットの接続が必要

ステップB. ドライバーのデジタル署名強制の無効化モードでソフトおよびドライバーの インストール (特別なモードで再起動し、シャットダウンまで有効なモード)

■ステップA. .NET Framework 3.5 (.NET 2.0 および 3.0 を含む)の有効化の設定

> パソコンをインターネットで接続可能な環境から windows8 に管理者権限のアカウントでログインします。

1. スタートより、ディスクトップを選択します。

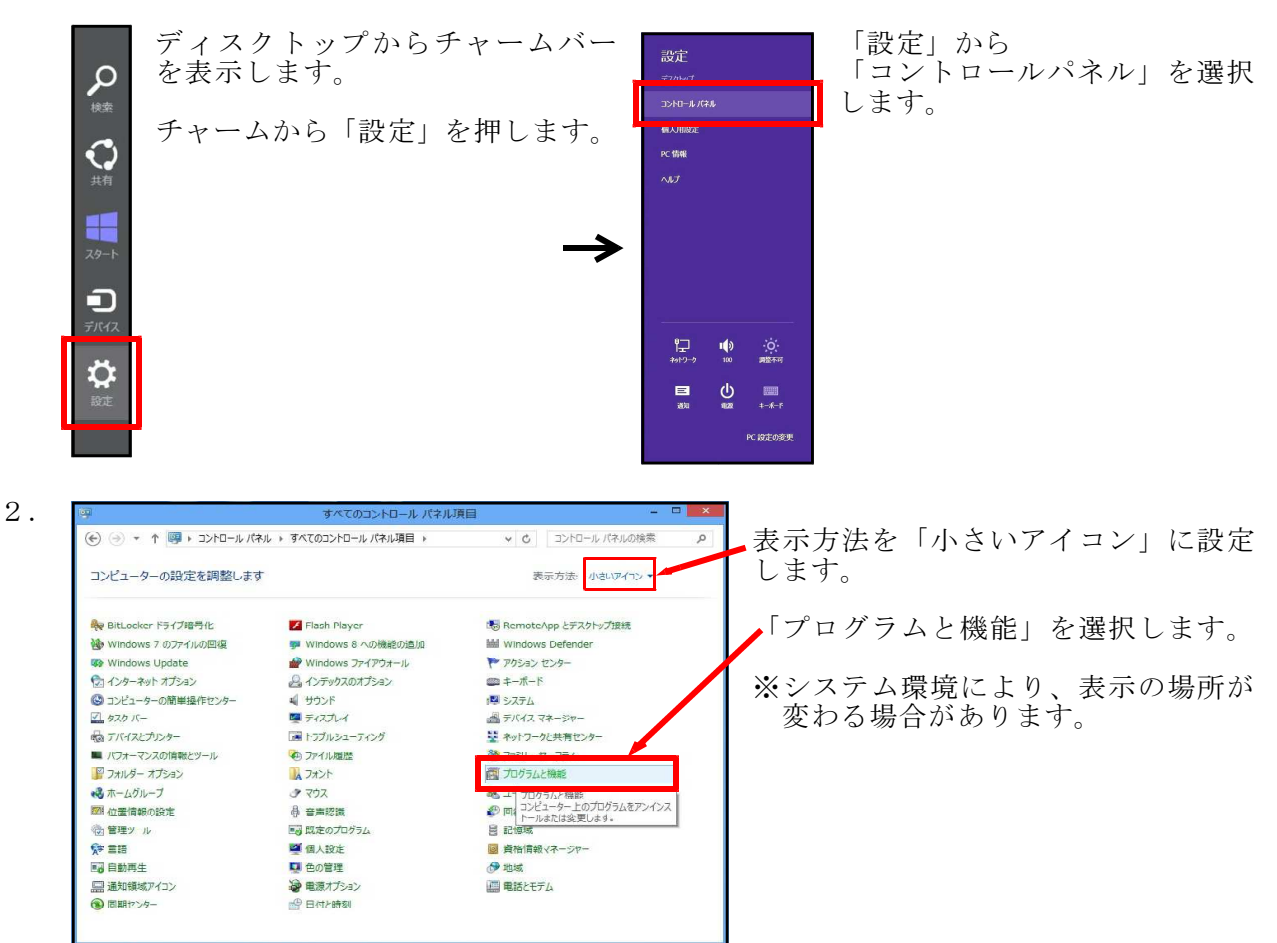

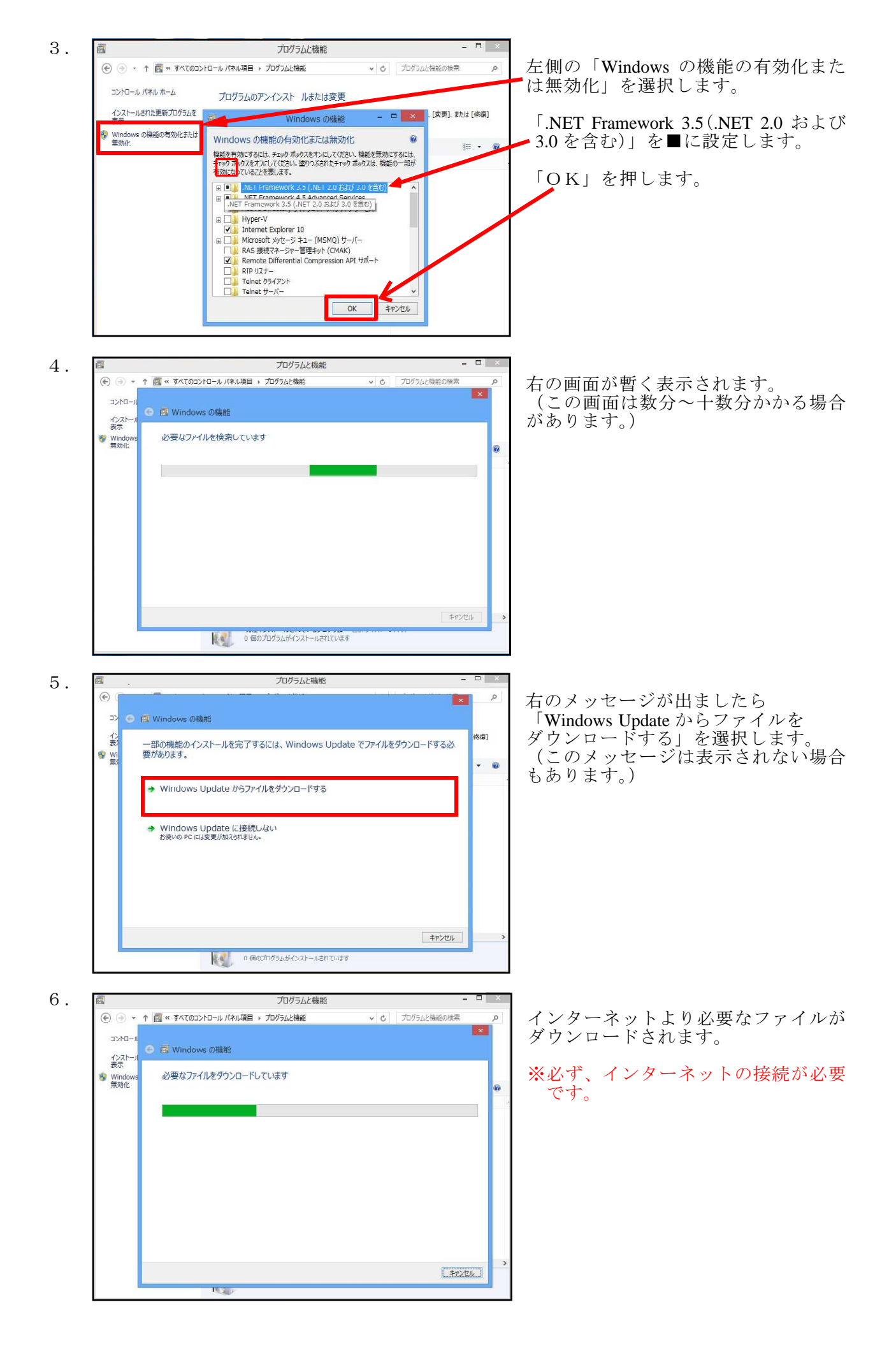

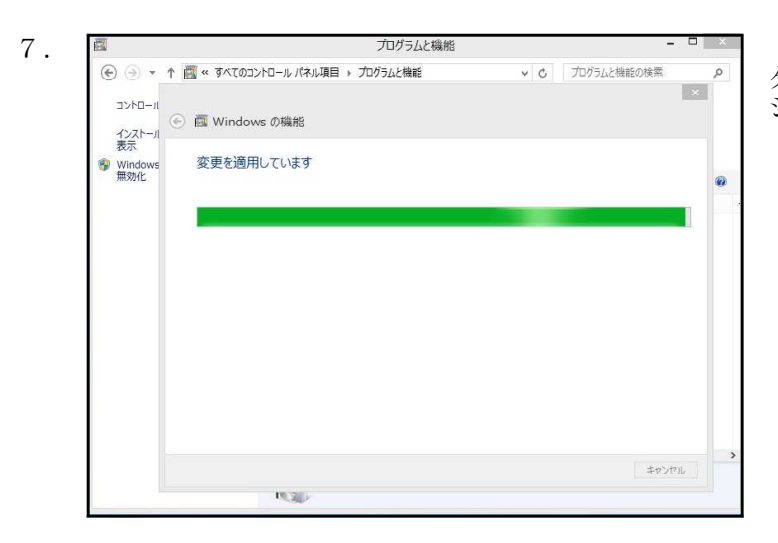

ダウンロードが成功しますと自動的に システムの変更が行われます。

8. 次の画面のどちらかが表示されます。

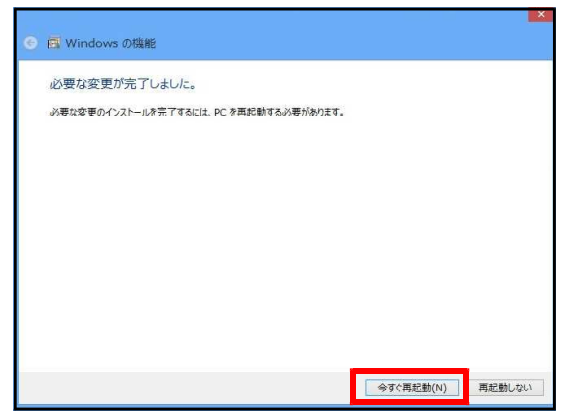

|                      | プログラムと機能                          |     | -           |   |
|----------------------|-----------------------------------|-----|-------------|---|
| € ⊕ •                | ↑ 🕅 « すべてのコントロール パネル項目 → プログラムと機能 | v C | プログラムと機能の検索 | Q |
| וו-חלעב<br>או-לגער   | 🕞 👿 Windows の機能                   |     |             | × |
| 表示<br>Windows<br>無劝化 | 必要な変更が完了しました。                     |     |             | 0 |
|                      | N SEC                             |     | EBI.2       | 5 |

「今すぐ再起動」が表示された場合は 押して再起動をします。

閉じるのみボタンが表示された場合は 「閉じる」を押した後、すぐに再起動 をして下さい。

ここまでの操作で、.NET Framework 3.5(.NET 2.0 および 3.0 を含む)の有効化 の作業は完了しました。 以上の作業は、次のステップに進むために必ず成功していなければなりません。

以上の作業は、次のスケックに進むために必り成功していなければなりません。 この作業が正常に行われなかった場合は次のステップに進まないで下さい。

★ここまでの作業は、Microsoft 社が提供するサービスです。正しく実行できない場合は、 恐れ入りますが Microsoft 社のサポートを受けて下さい。 ■ステップB. ドライバーのデジタル署名強制の無効化の特別なモードで再起動して、 データキング PC2 のソフトウェアーとドライバーをインストールします。

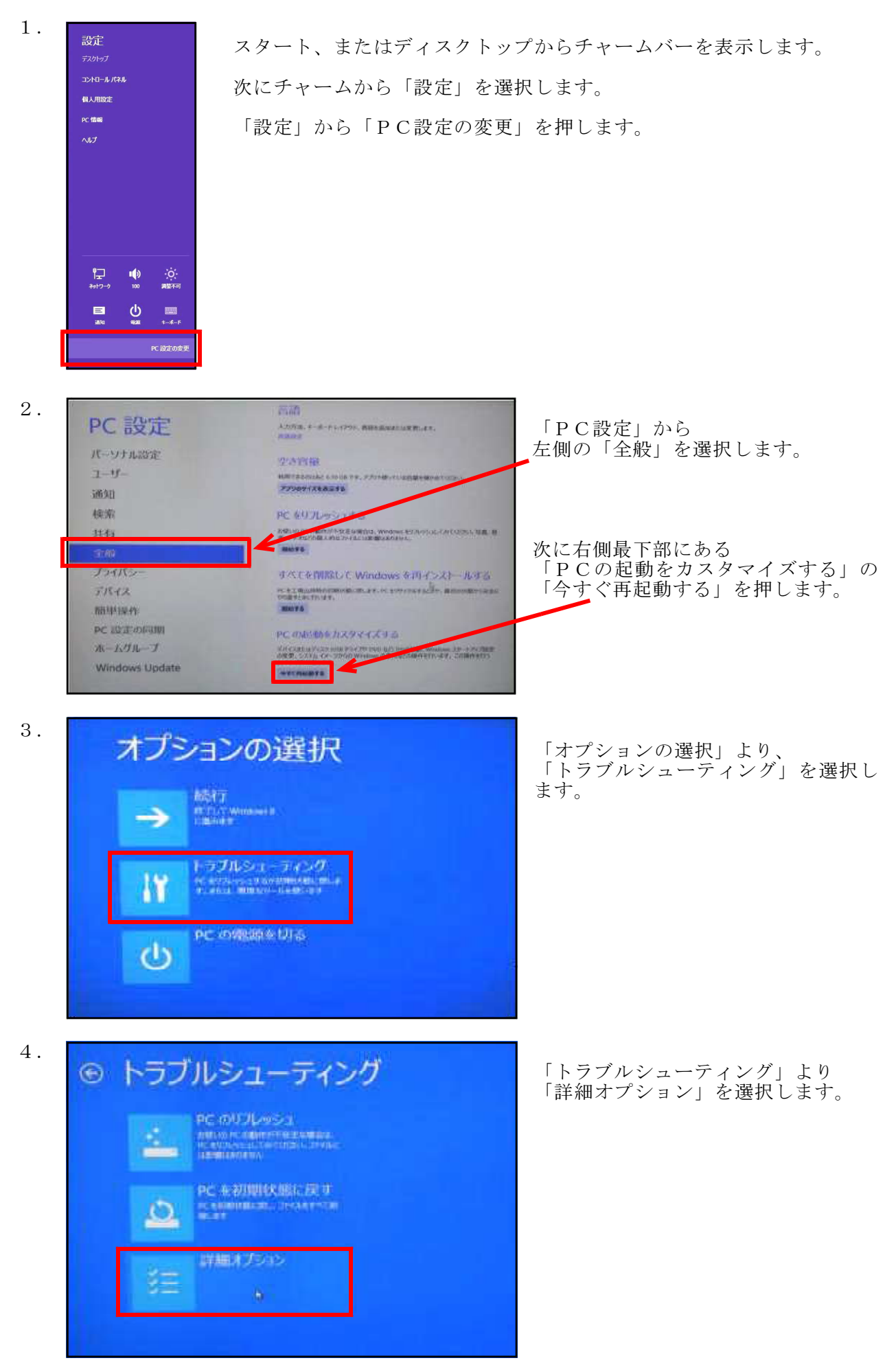

- 4 -

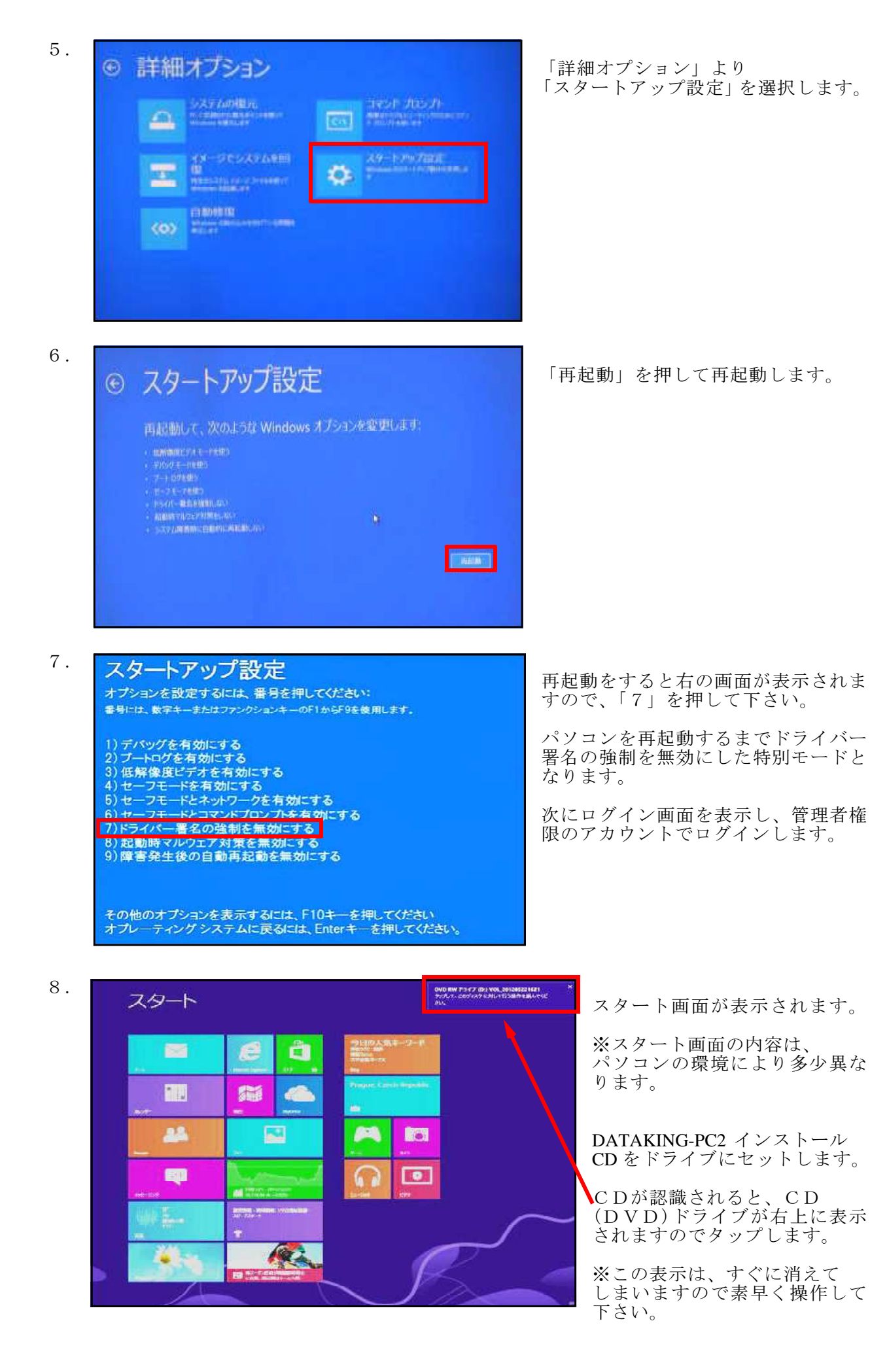

- 5 -

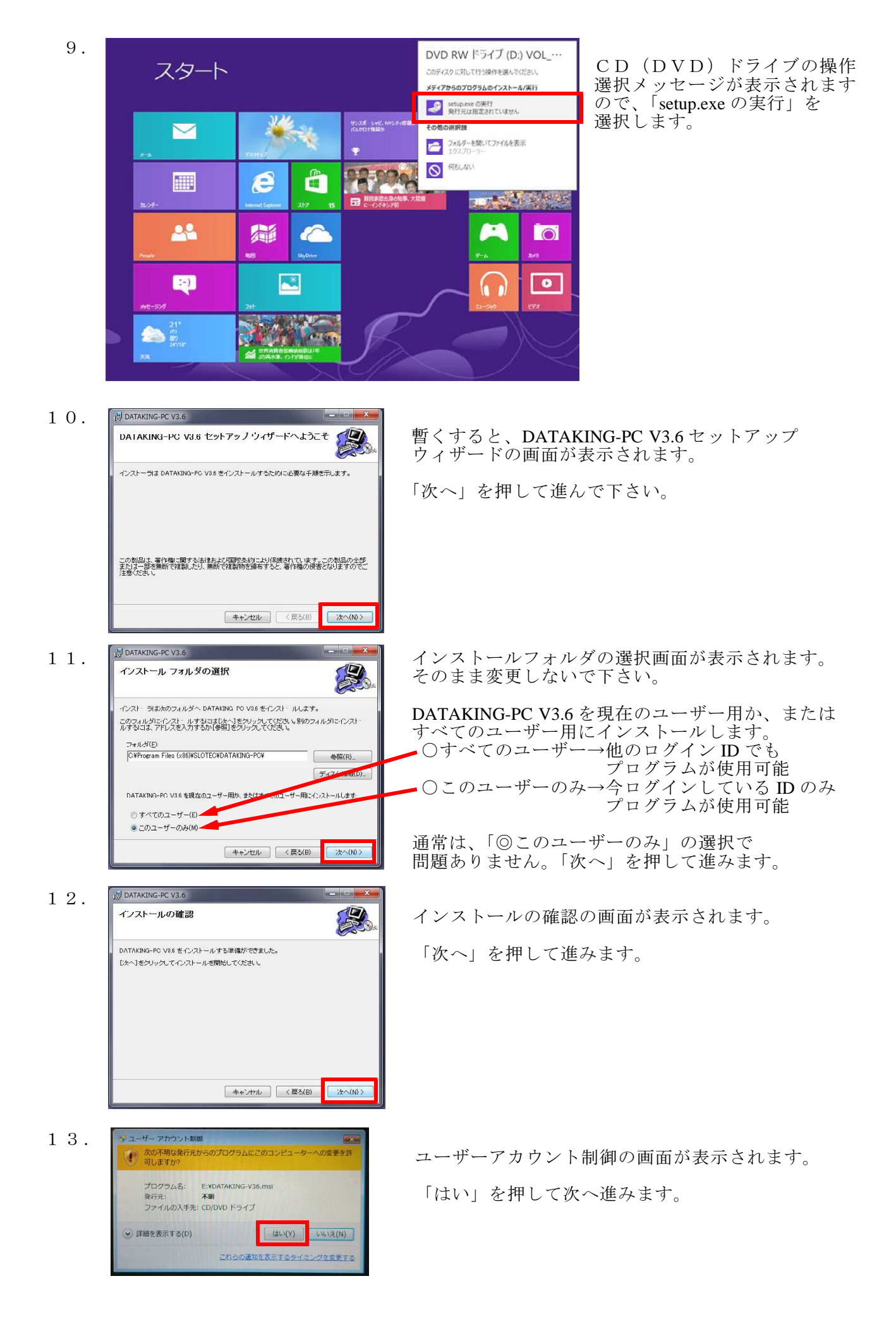

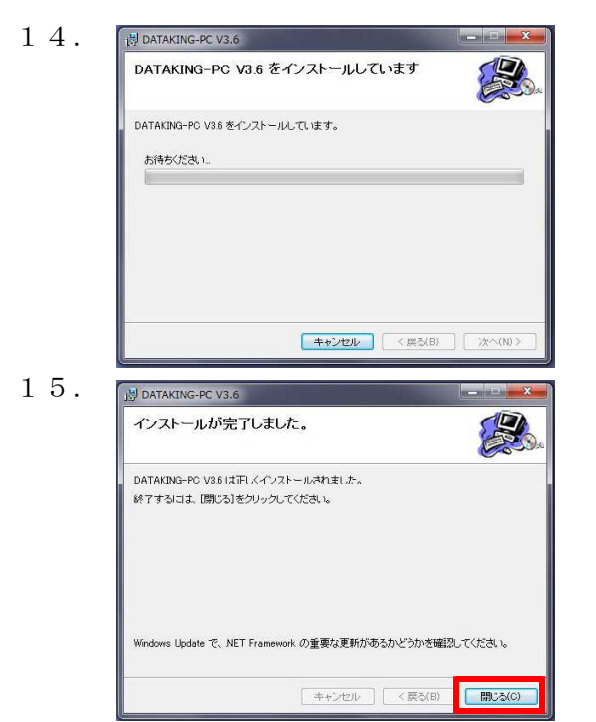

「DATAKING-PC V3.6 をインストールしています。」 と表示されます。

インストールが完了するまで暫くお待ち下さい。

「インストールが完了しました。」と表示されます。

「閉じる」を押して完了します。

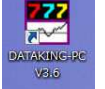

← ディスクトップにアイコンができている
事を確認して下さい。

この時点でデータキングPC2のソフトウェアーと データキングPC2のデバイスドライバーが パソコン本体にインストールされています。

ここまでのソフトのインストールが完了しましたら、次のデータキングPC2のデバイス ドライバーの登録を行います。

● Windows8 データキング-PC2 デバイスドライバーのインストール

 ディスクトップ画面より、データキング-PC2本体を付属のUSBケーブルでパソコンの USBコネクターに差し込みます。
※パソコン側のUSBコネクターの場所毎にポート番号が割り当てられますので 通常使うUSBコネクターの場所に差し込んで下さい。

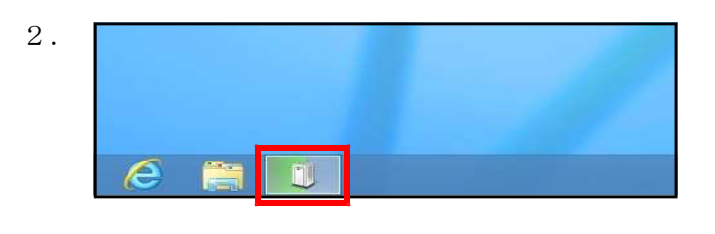

 デバイスの設定
デバイスをインストールしています...
ビットアップが必要なアイルをシステムにインストールするまでお待ちくにさい、これには数分 かかる場合があります。
閉じる ドライバーのインストールアイコンが 表示されますので、クリックして デバイスの設定(デバイスインストール) 画面を表示します。

デバイスをインストールしている画面が 表示され、暫くしてインストールが完了 するとメッセージが消えます。

4. スタート、またはディスクトップからチャームバーを表示します。

チャームから「設定」を選択し、次に「コントロールパネル」を選択して表示します。

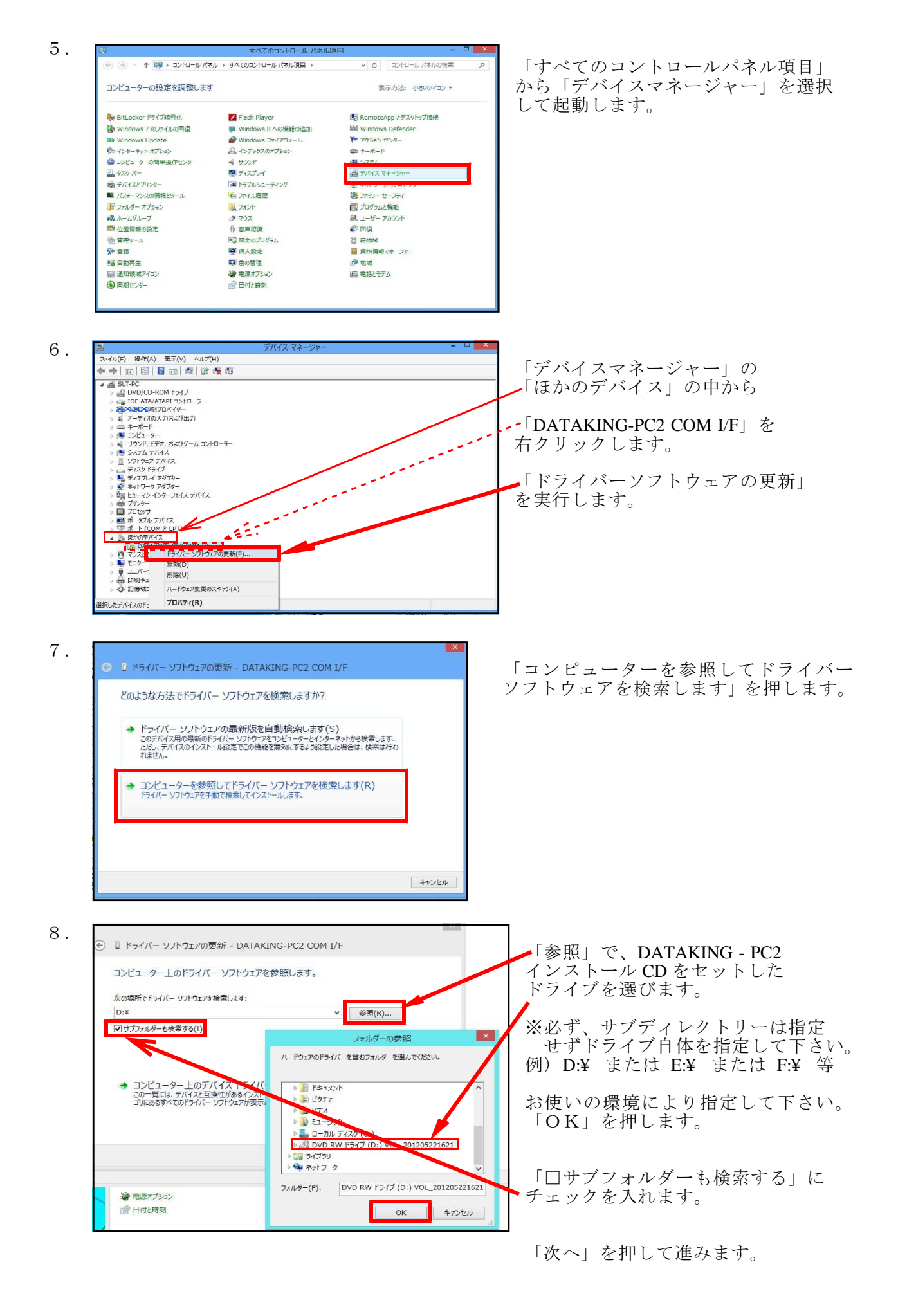

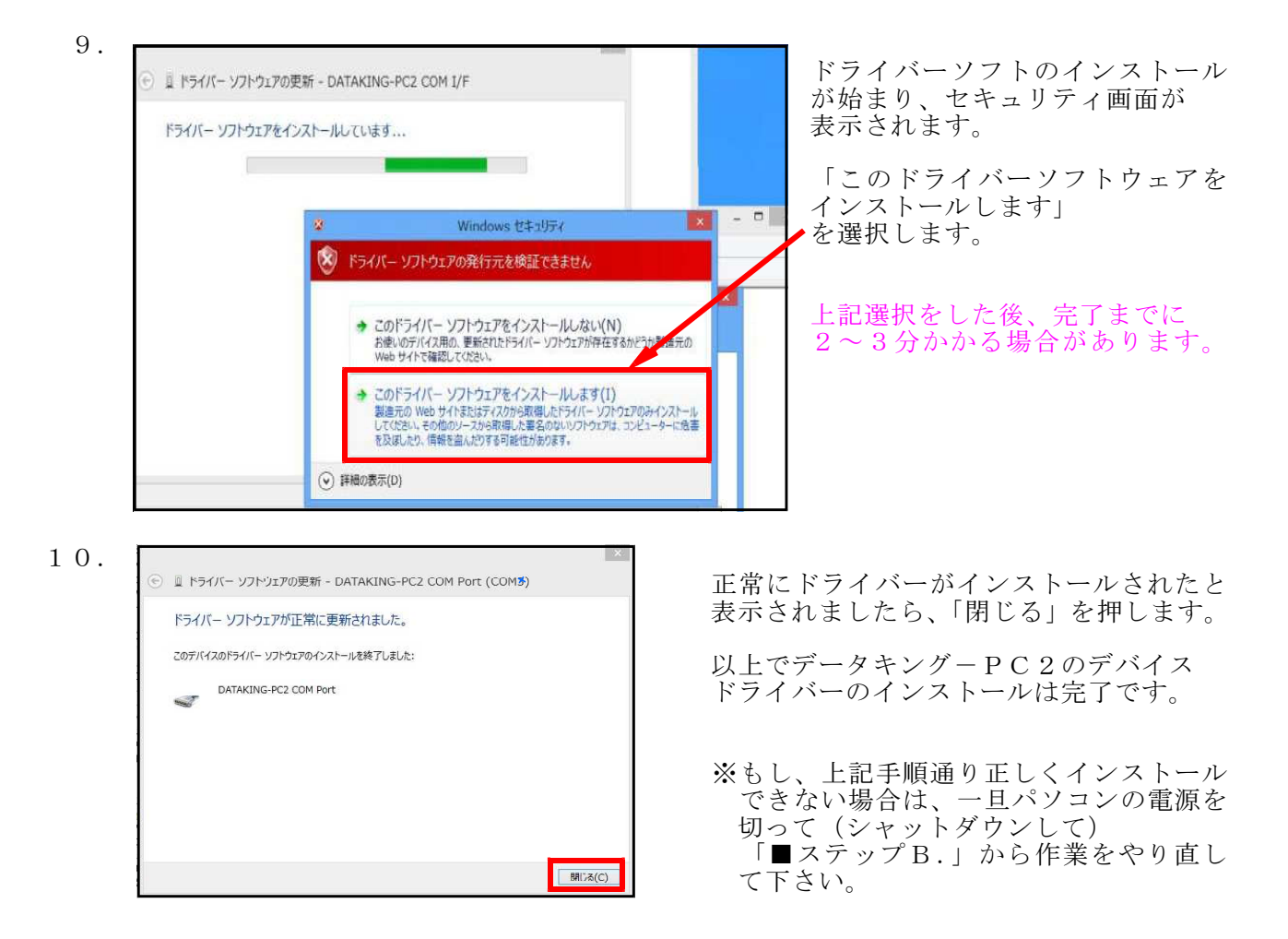

- ■デバイスドライバーの登録確認とデータキングPC2のポート番号の確認
  - 1. スタート、またはディスクトップからチャームバーを表示します。
  - 2. チャームから「設定」を選択し、次に「コントロールパネル」を選択して表示します。
  - 3.「すべてのコントロールパネル項目」から「デバイスマネージャー」を選択して起動します。

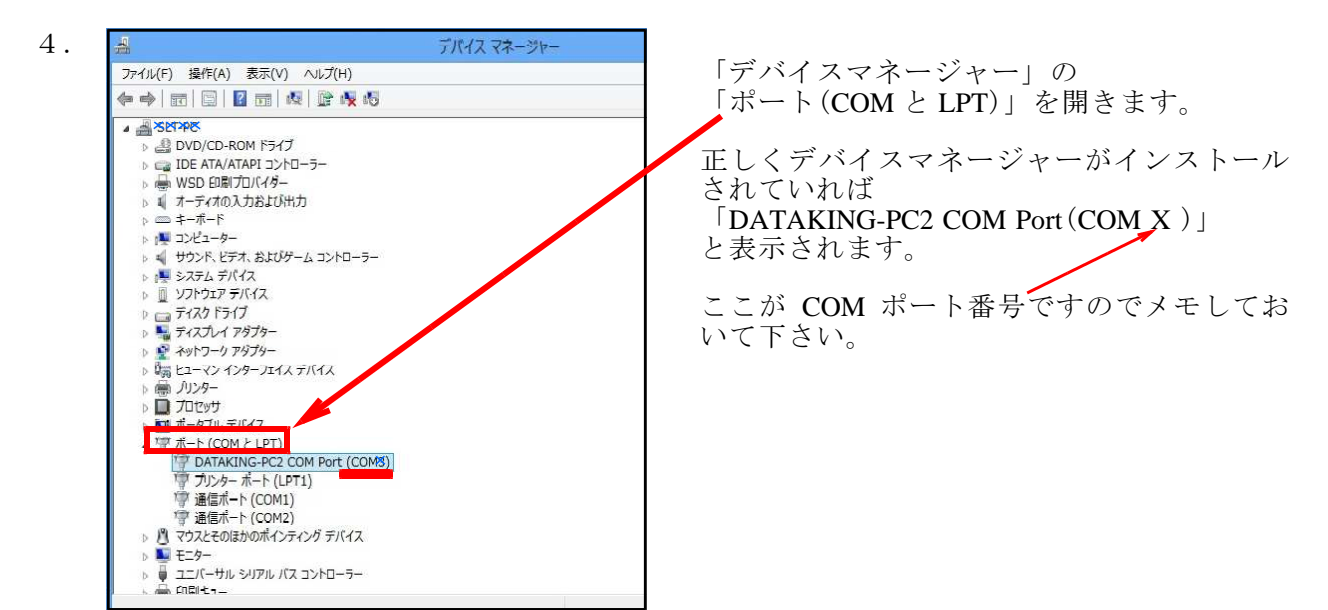

※データキングPC2を差し込むパソコン側のUSBコネクターの場所により、 COMポート番号はコネクター毎に異なって認識されます。 同一のUSBコネクターの場所に接続すればCOMポート番号は常に同じ番号です。 他のUSBコネクターの場所に接続すると、再度デバイスドライバーがインストールされ そのコネクターの場所に固有の番号が割り当てられます。

※このままでは DATAKING-PC2 本体は認識できません。一度、パソコンを再起動します。

再起動後は、データキングPC2ソフトウェアー起動手順(8.1/8/7/VISTA/XP共通編)をご覧下さい。